# Scheduling and Referrals -Worklist – Clinician Not In Database

## This Quick Reference Guide will explain how to:

- 1. Select 'Not In System, Clinician' or 'Temporary GP' in a referral
- 2. Navigate to 'Clinician Not In Database' worklist to update clinician details

# Select 'Not In System, Clinician' or 'Temporary GP' in a referral

- 1. Open PMOffice
  - Conversation > Referral Add/Modify

Follow process for adding an external referral (QRG - Referrals - Adding Internal & External Referrals for Triage)

2. From **Referral and Encounter Info** tab, if the 'Referred by:' clinician's name is not available, type 'notinsys'. Field auto-populates to '**Not In Sytem, Clinician**'.

Alternatively, type 'Temporary GP'. Field auto-populates to 'Temporary Gp, Temporary Gp'.

3. In the 'Miscellaneous Referring Physician Info' section at the bottom of the page, fill out clinician's details as available.

| Miccellansour Deferring Diversion Info                                                                                                    |                             |
|----------------------------------------------------------------------------------------------------|-----------------------------|
| miscenarieous keiening riysican mio                                                                                                    |                             |
| Referring Clin Clinic Name: * Referring Clin Family Name: Referring Clin First Name: Referring Clin Phone #: Referring Clin Address: * Referring Clin State | e: Referring Clin Postcode: |
|                                                                                                    |                             |
|                                                                                                    |                             |
| Referring Clin Drouider #1                                                                                                    |                             |
| Recently call Fronder                                                                                                    |                             |

4. Click Complete. The patient's referral now falls onto the 'Clinician not in database' worklist.

### Navigate to 'Clinician Not In Database' worklist to update clinician details

- 1. Open **PMOffice** 
  - Worklist > Clinician Not In Database

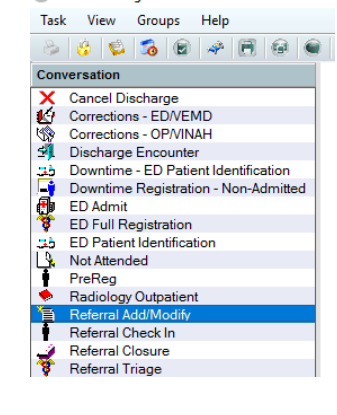

\* Referring Clinician: Not In System, Clinician

orary Gp, Temporary Gp 🔍

 Q

Access Management Office

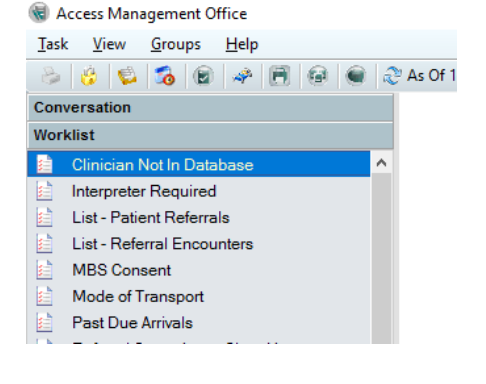

Western Health 🕔

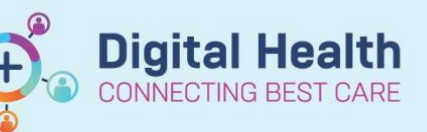

Digital Health Quick Reference Guide

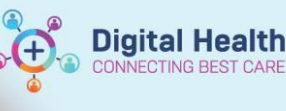

2. Double click to open worklist. Select appropriate filters and click **OK** 

|                                                                                              |   |                      | * Selected:                                          |   |   |     |
|----------------------------------------------------------------------------------------------|---|----------------------|------------------------------------------------------|---|---|-----|
| Footscray Sunbury Day Sunshine Williamstown                                                  |   | Copy ><br>Select All | Footscray<br>Sunbury Day<br>Sunshine<br>Williamstown |   |   |     |
| nter Service<br>om available:                                                                |   |                      | * Selected:                                          | 1 | s | kip |
| WC Fetal Medicine<br>WC Galingera Midwifery Group Practice<br>WC Genetics<br>WC Grief & Loss | ^ | Move ><br>Select All | WC Gynaecology                                       |   |   |     |
| WC Gynaecology Oncology<br>WC Gynae Nurse Triage                                             | ~ |                      |                                                      |   |   |     |

3. Worklist loads with all patients for whom 'Not In System Clinician' or 'Temporary GP' were selected.

| From the list, right click on patient row, select |
|---------------------------------------------------|
| Referral Add/Modify. Click on Referral and        |
| Encounter Info tab.                               |

| ×  | ъn | esuits  |                           |   |                       |         |   |        |          |  |
|----|----|---------|---------------------------|---|-----------------------|---------|---|--------|----------|--|
| -  |    | UR      | Patient Name              |   |                       | DOB     |   | Sex    | Age      |  |
| ¥  |    | 2000492 | INTEGRATIONTESTTHREESC, S |   |                       |         | 5 | Female | 38 Years |  |
| ō: |    | 7100071 | TESTPAS, BRENDA           |   | PreReg                |         | þ | Female | 32 Years |  |
| 3  |    | 1721165 | PAJARES, MELANIE MRS      |   | Referral Add/Modify   |         | 4 | Female | 49 Years |  |
| ₫  | 2  | 2001394 | CORRESPONDENCE, TESTTWO   | _ | Referral Check In     |         | þ | Female | 53 Years |  |
| Ξ  |    | 7100054 | TESTPAS, DATAMIGRATION    |   |                       |         | З | Female | 30 Years |  |
|    |    |         |                           |   | Registration - Non-Ad | imitted |   |        |          |  |
| 5  |    |         |                           |   | View Encounter        |         |   |        |          |  |

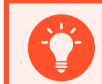

#### Handy Hint

Follow the organisational procedure for adding the clinician's details to Code Focus and iPM.

4. Once clinician has been added to Code Focus and iPM, follow Steps 1-4 to open the referral.

From **Referral and Encounter Info** tab > **Referring Clinician** field, delete previously entered 'Not In System, Clinician' value.

Search for and select the clinician who has now been added to system.

| <br>Referred by:                                                |
|-----------------------------------------------------------------|
| * Referring Clinician:                                          |
| James, Amanda                                                   |
| Referring Clinician Details:                                    |
| Business Address: Frankston Hospital2<br>Business Phone: Email: |
| Medicare Provider #: G177770                                    |

5. Click Complete

Complete

6. Patient drops off this worklist as clinician details have now been added to the referral.